# **CREVIEWS** Guide de l'utilisateur | Chercheur

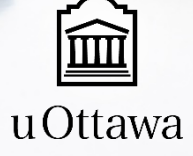

# Table des matières

| eReviews en bref                                     | 3  |
|------------------------------------------------------|----|
| Pour commencer                                       | 4  |
| Créer et activer votre compte                        | 4  |
| Ouvrir une session                                   | 5  |
| Changer votre mot de passe                           | 5  |
| Modifier votre profil                                | 6  |
| Survol du Tableu de bord du chercheur                | 7  |
| eReviews - Interface de l'utilisateur                | 7  |
| Les onglets et leurs tableaux                        | 8  |
| Survol du processus de demande                       | 10 |
| Demande d'évaluation initiale                        | 11 |
| Créer un formulaire de demande d'évaluation initiale | 11 |
| Soumettre un formulaire de demande initiale          | 14 |
| Répondre aux commentaires du CER                     | 15 |
| Évaluations continues                                | 16 |
| Aperçu du projet                                     |    |
| Consulter la dernière version du projet              | 17 |
| Consulter un Certificat d'approbation éthique        | 18 |
| Soumettre une Demande de modification                | 19 |
| Renouveler ou fermer une demande                     | 20 |
| Signaler un imprévu ou un événement indésirable      | 21 |
| Annexes                                              | 22 |
| Définitions des termes et des acronymes              | 22 |
| Glossaire                                            |    |

Bureau d'éthique et d'intégrité de la recherche Pavillon Tabaret 550 Cumberland Pièce 154 Ottawa, ON Canada K1N 6N5

613-562-5387

ethique@uottawa.ca

# eReviews en bref

eReviews est une plateforme Web permettant aux chercheurs et chercheuses de soumettre des demandes d'évaluation éthique initiale ou continue, puis de conserver en un seul endroit sécuritaire toutes les données rattachées au projet.

#### Que pouvez-vous faire avec eReviews?

- Remplir tous les formulaires de demande en ligne
  - Évaluations initiales (la première fois qu'un projet est soumis au CÉR)
  - Évaluations continues (demandes soumises suite à l'approbation du projet, p.ex. demande de modification, renouvellement/fermeture de projet, etc.)
- Déposer vos projets pour évaluation
- Répondre à la rétroaction du CÉR
- Ouvrir une session à n'importe quel moment afin de voir le statut de vos demandes
- Vérifier la date d'expiration du certificat d'approbation éthique
- Voir l'historique de vos projets approuvés.

# Accès

https://uottawa.evision.ca/uottawa/

Navigateurs supportés: Chrome et Firefox

**Note :** Nous ne recommandons pas l'utilisation d'autres navigateurs (p.ex. Explorer, Safari) puisque vous pourriez avoir des problèmes de fonctionnalité avec ces derniers.

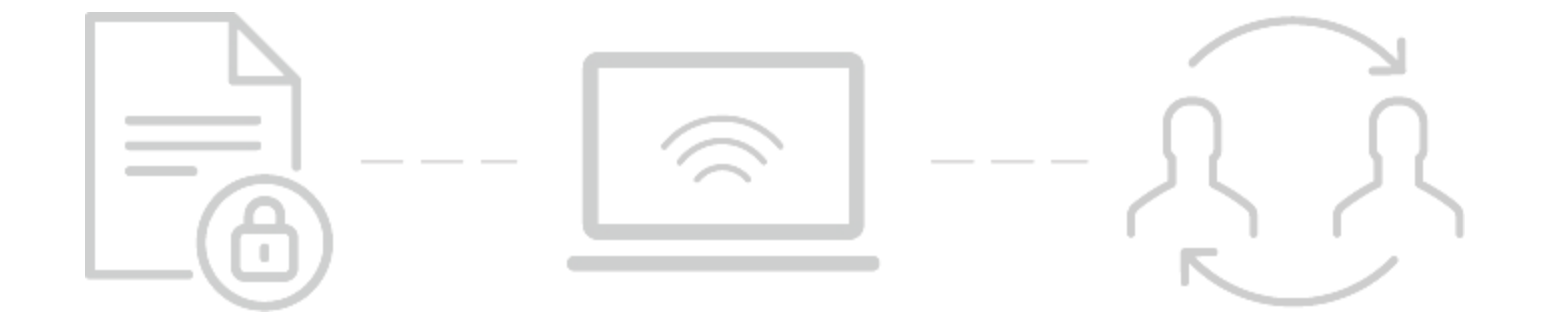

# Pour commencer

Si vous avez déjà un compte **eAwards**, il n'est pas nécessaire de créer un nouveau compte pour eReviews. Vous pouvez vous inscrire à l'aide des mêmes informations d'identification.

# Créer et activer votre compte

Cliquez sur "Créer un nouveau compte", sous le bouton "Ouvrir une session".

Si vous avez un compte courriel uOttawa :
 Sélectionnez l'option "Utiliser mon compte (nom d'utilisateur / mot de passe) uOttawa".

Votre nom d'utilisateur et votre mot de passe devraient être les mêmes que ceux de votre compte uoAccès.

- Nom d'utilisateur : le court nom qui précède @uOttawa.ca dans votre adresse de courriel (ex. jsmit000).
- Mot de passe : le même que celui de votre compte uoAccès

Si vous **n'avez pas** de compte courriel uOttawa : Sélectionnez l'option "Créer un compte externe, je n'ai pas de compte uOttawa".

Accédez à eReviews

Complétez le formulaire et soumettez vos informations.

Note: vous ne pourrez pas accéder immédiatement à votre compte. Celui-ci doit préalablement être approuvé par uOttawa. Vous recevrez une confirmation par courriel lorsque votre compte sera validé.

Complétez et sauvegardez l'information dans votre profil. Un courriel de validation vous sera envoyé.

Activez votre compte en suivant les étapes indiquées dans le courriel. Vous devez compléter cette étape afin de finaliser l'activation de votre compte.

## Ouvrir une session

Entrez votre nom d'utilisateur et votre mot de passe. Vous serez redirigé au Tableau de bord du chercheur.

Si vous **avez** un compte courriel uOttawa Votre nom d'utilisateur et votre mot de passe devraient être les mêmes que ceux de votre compte uoAccès.

- Nom d'utilisateur : le court nom qui précède @uOttawa.ca dans votre adresse de courriel (ex. jsmit000) Mot de passe : le même que celui de votre compte
- uoAccès

**Note**: les comptes existants dans eAwards ont été migrés à eReviews.

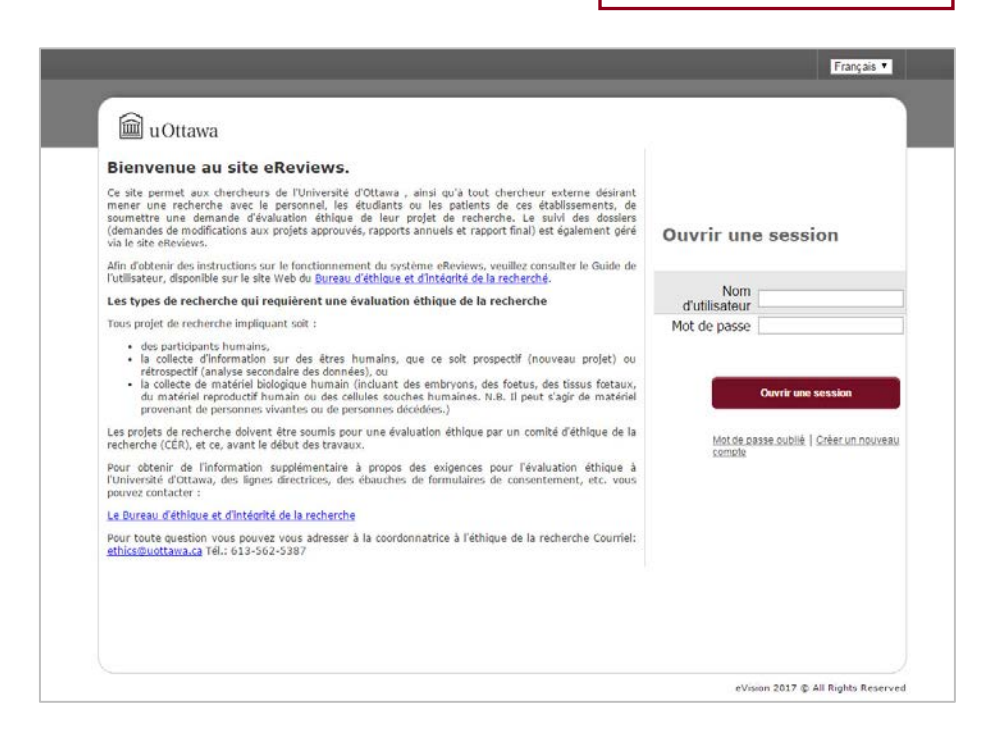

Accédez à eReviews

### Changer votre mot de passe

Si vous **avez** un compte courriel uOttawa, vous devez utiliser <u>l'outil de gestion des mots de passe</u> des Technologies de l'information.

Si vous **n'avez pas** de compte courriel uOttawa, appuyez sur « Mot de passe oublié », sous le bouton « Ouvrir une session » et suivez les instructions.

# Modifier votre profil

2

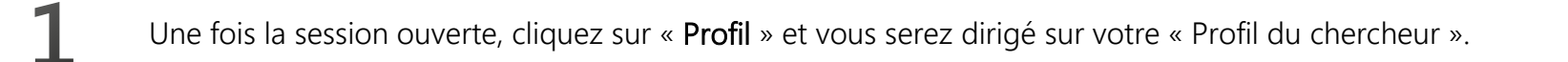

- Modifiez les informations de votre compte telles que les noms, les adresses courriel et les établissements.
- 3 Cliquez sur « Sauvegarder » pour conserver les changements apportés ou sur « Annuler » pour les ignorer.
- Cliquez sur « **Tableau de bord du chercheur** » pour retourner à votre tableau de bord ou « Fermer la session » pour quitter.

# Survol du Tableu de bord du chercheur

En ouvrant une session dans votre compte, vous serez dirigé sur votre **Tableau de bord du chercheur**, où vous pourrez voir et gérer les projets auxquels vous participez comme membre de l'équipe de recherche.

Truc : Vous pouvez filtrer les informations dans n'importe quel tableau en cliquant sur la colonne que vous souhaitez déplacer.

# eReviews - Interface de l'utilisateur

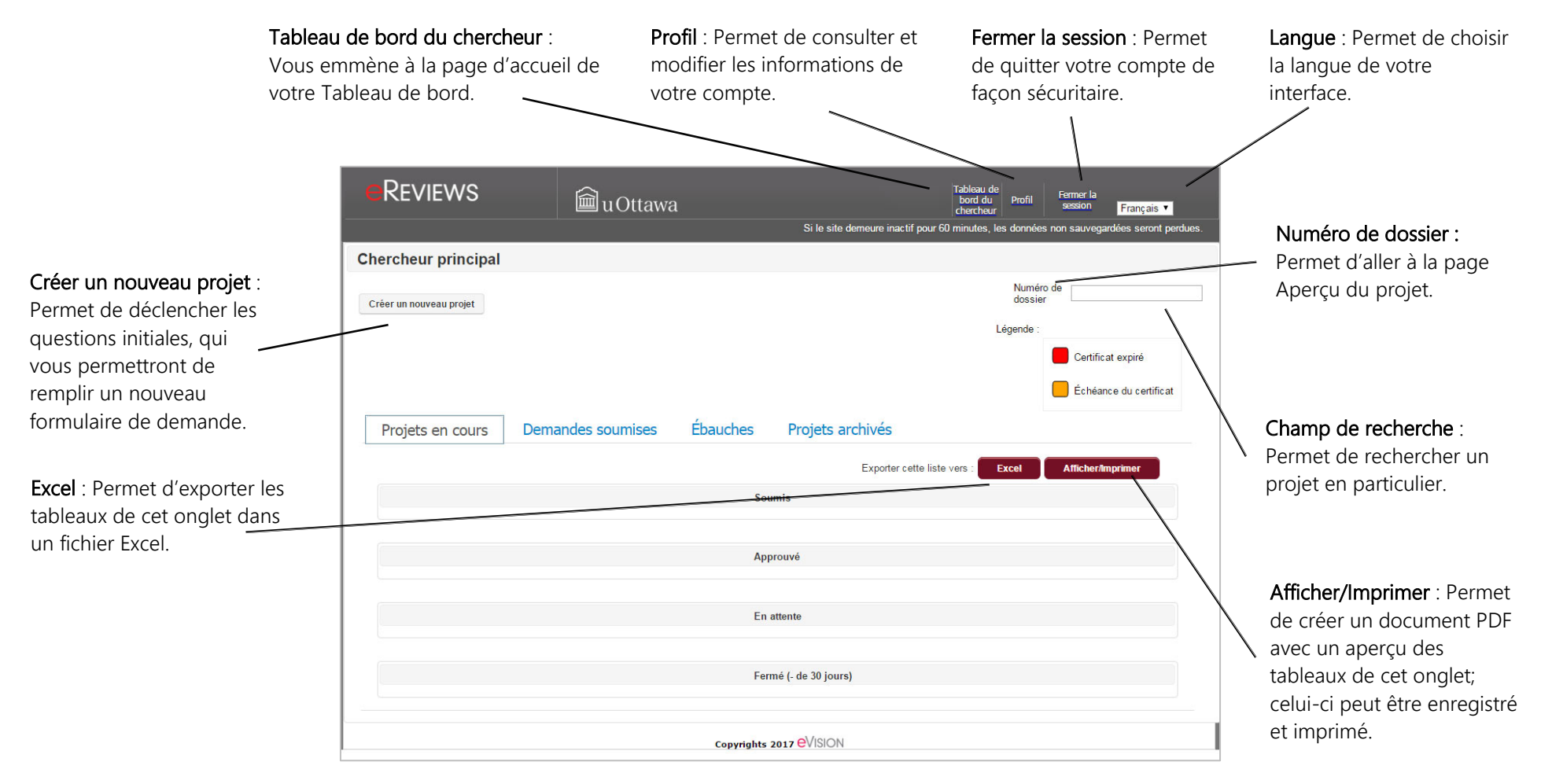

# Les onglets et leurs tableaux

### Projets en cours

Demandes soumises

| Projets en cours | Demandes soumises | Ébauches                        | Projets archivés |
|------------------|-------------------|---------------------------------|------------------|
|                  |                   | Soumis                          |                  |
|                  |                   | Approuvé                        |                  |
|                  |                   | En attente                      |                  |
|                  |                   | Fermé (- de 30 jour             | rs)              |
|                  | Соругі            | ghts 2017 <mark>e</mark> VISION |                  |

- Soumis : Liste des projets (demandes d'évaluation initiales) soumis au CÉR de l'Université d'Ottawa, mais non encore approuvés.
- Approuvé : Liste des projets soumis au CÉR de l'Université d'Ottawa ayant été approuvés.
  - **En attente** : Liste des projets pour lesquels l'approbation éthique a été mise en attente par le CÉR pour des motifs ayant été abordés avec le chercheur. Note : Aucune interaction avec les participants ne devrait avoir lieu lorsqu'un projet est En attente.
  - **Fermé (- de 30 jours)** : Liste des projets fermés par le chercheur ou par le Bureau d'éthique au cours des 30 derniers jours.

| Projets en cours | Demandes soumises | Ébauches Projets archivés              | Action requise : Liste des projets pour lesquels une demande à été soumise et                                                                                                    |
|------------------|-------------------|----------------------------------------|----------------------------------------------------------------------------------------------------|
|                  |                   | Action requise                         | pour lesquels une décision a été envoyée au chercheur. Le chercheur doit<br>répondre pour que le processus d'évaluation se poursuive.                                                   |
|                  |                   | En attente d'une décision              | <ul> <li>En attente d'une décision : Liste des projets pour lesquels une demande est en<br/>attente d'une décision du Bureau d'éthique (en triage) ou du CÉR (en évaluation)</li> </ul> |
|                  |                   | Approuvés (dans les derniers 30 jours) | <ul> <li>Approuvés (dans les 30 derniers jours) : Liste des demandes approuvées au cours<br/>des 30 derniers jours</li> </ul>                                                           |
|                  |                   | Refusés (dans les derniers 30 jours)   | <ul> <li>Refusé (dans les 30 derniers jours) : Liste des demandes refusées au cours des 30 derniers jours</li> </ul>                                                                    |
|                  | Соругі            | ghts 2017 <mark>E</mark> VISION        |                                                                                                    |

Consultez le <u>glossaire</u> pour obtenir des informations détaillées sur les colonnes de chaque tableau.

# Page | 8

# Ébauches

Liste de toutes les demandes (initiales, modifications, rapport, événements indésirables) créées et enregistrées, mais pas encore soumises pour évaluation. Les demandes peuvent être modifiées, enregistrées et remplies au cours de multiples sessions avant leur soumission. Le chercheur peut supprimer les ébauches de demande qu'il décide de ne pas soumettre pour évaluation.

|                       | Demand               | les soumises           | Ébauches              | Projets a                | rchivés                   |                            |                               |                            |
|-----------------------|----------------------|------------------------|-----------------------|--------------------------|---------------------------|----------------------------|-------------------------------|----------------------------|
|                       |                      |                        |                       | Expo                     | rter cette liste vers :   | Excel                      | Affiche                       | r/Imprimer                 |
|                       |                      |                        | Dem                   | andes non-soumis         | es                        |                            |                               |                            |
| ID de la<br>demande ≎ | Type de<br>demande ≎ | Numéro de<br>dossier ≎ | Titre du projet<br>≎  | Chercheur<br>principal ≎ | Mon rôle ≎                | Date de<br>création<br>≎   | Dernière<br>mise-à-<br>jour ▼ | Supprimer<br>la<br>demande |
| OTH-2                 | Projet initial       | <u>Z-ZZ-ZZ-2</u>       |                       | Jenny Proulx-<br>Cadieux | Principal<br>Investigator | 15-05-<br>2017<br>11:27:18 |                               | Supprimer                  |
|                       |                      | 1 éléments trouvé(e    | )s ,affichage des éle | éments 1 - 1 🛛 🗔         |                           | <b>1</b>                   |                               |                            |

### Projets archivés

Liste de tous les projets qui ont été fermés, soit par le chercheur principal, soit par le Bureau d'éthique. Les projets archivés ne peuvent être modifiés, mais il est toujours possible d'accéder à l'historique, de le consulter et d'en télécharger le contenu.

| Projets en cours | Demandes soumises | Ébauches                        | Projets a       | archivés |                   |
|------------------|-------------------|---------------------------------|-----------------|----------|-------------------|
|                  |                   | Exporter cet                    | te liste vers : | Excel    | Afficher/Imprimer |
|                  |                   | Projets archivés                |                 |          |                   |
|                  | Copyri            | ghts 2017 <mark>C</mark> VISION |                 |          |                   |

Consultez le <u>glossaire</u> pour obtenir des informations détaillées sur les colonnes de chaque tableau.

# Survol du processus de demande

# Évaluation initiale

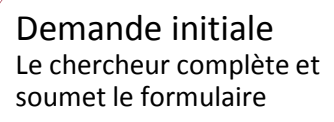

- Demande standard (REG)
- Utilisation secondaire de données (SEC)
- Approuvé par un autre CÉR (OTH)

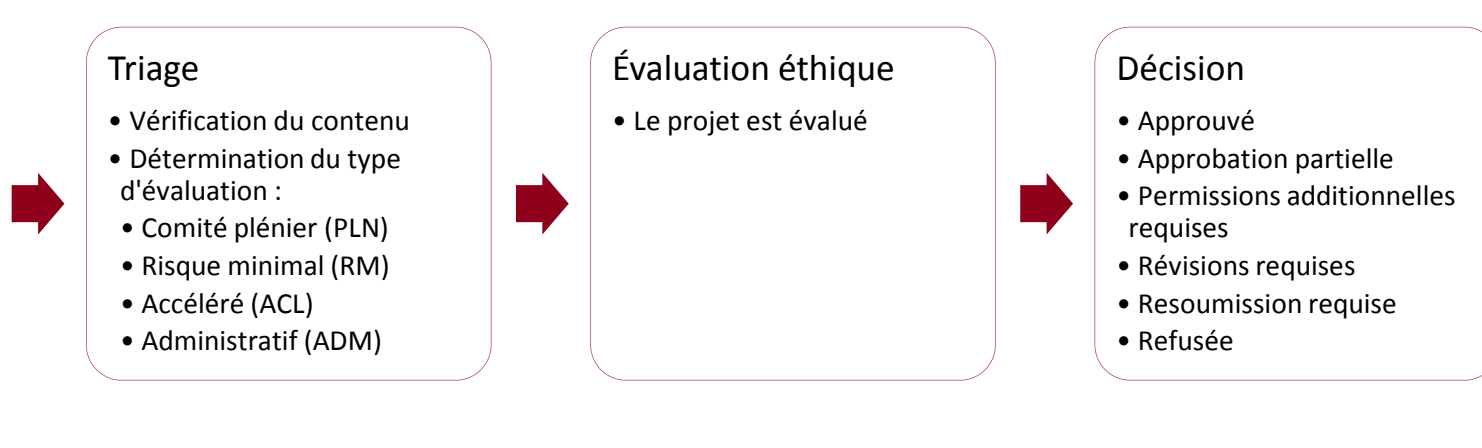

# Évaluation continue

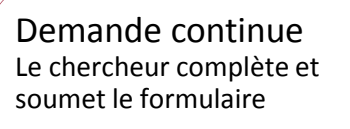

- Demande de modification (MOD)
- Renouvellement / Fermeture du projet (ANN)
- Rapport d'imprévus/ évènements indésirables (ADV)

## Triage

- Vérification du contenuDétermination du type
- d'évaluation :
- Comité plénier (PLN)
- Risque minimal (RM)
- Accéléré (ACL)
- Administratif (ADM)

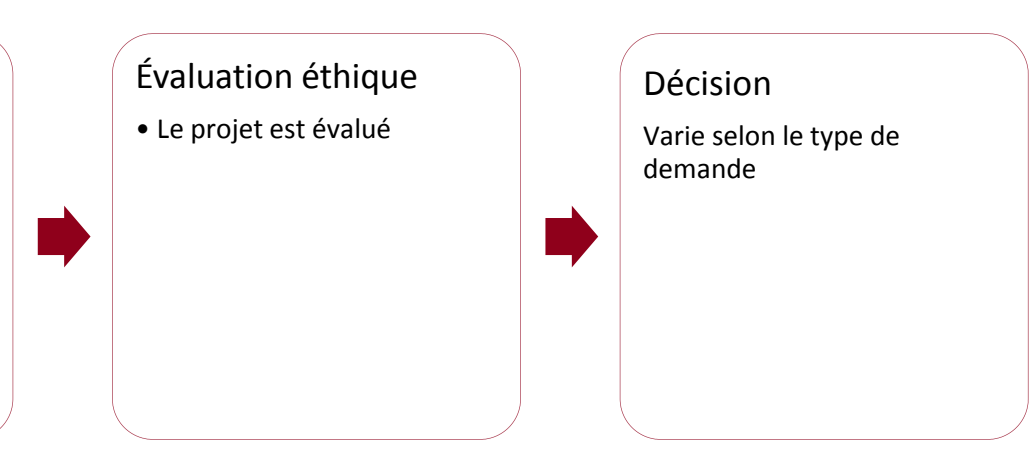

# Demande d'évaluation initiale

# Créer un formulaire de demande d'évaluation initiale

Répondre aux questions initiales

Au « Tableau de bord du chercheur », cliquez sur « Créer un nouveau projet ».

Répondez aux questions dans la fenêtre contextuelle pour déterminer le type de demande initiale que vous devrez soumettre.

*Ce projet a-t-il été approuvé par le comité d'éthique d'un autre établissement qui est conforme aux règles de l'EPTC 2?* 

Votre réponse à cette question déterminera si vous devez compléter le formulaire conçu spécialement pour les projets ayant été approuvés au préalable par un autre CÉR qui est conforme aux règles de l'EPTC 2. Ce formulaire vous permet de téléverser les documents pertinents à la première évaluation éthique.

*Ce projet implique-t-il uniquement l'<u>utilisation secondaire des données</u>, c'est-à-dire l'utilisation de données ou d'informations ayant été originalement colligées dans un but autre que celui du présent projet de recherche?* 

Votre réponse à cette question déterminera si vous devez remplir le formulaire sur l'utilisation secondaire de données. Si l'utilisation secondaire des données n'est qu'une composante de votre projet, vous devriez répondre « Non ».

# N.B.

Le système assigne le rôle de chercheur principal (CP) à la personne qui crée un nouveau projet. Si le CP veut qu'une autre personne (ex. AR) complète une ébauche de la demande, il doit d'abord créer la demande lui-même pour ensuite ajouter cette personne à l'équipe de recherche et lui donner la permission de modifier la demande.

Conformément aux articles 6.12 et 8.1 de l'<u>EPTC 2</u>, les projets à risque minimal approuvés par un CER conformément à l'EPTC 2 peuvent être admissibles à une évaluation accélérée à l'Université d'Ottawa. Les projets à risque plus élevé que le risque minimal font l'objet d'une évaluation complète en comité plénier. Veuillez noter que le niveau d'évaluation demeure à la discrétion du CER ou du Bureau d'éthique.

3

Sauvegardez vos réponses. Vous serez dirigé automatiquement vers le formulaire de demande d'évaluation initiale approprié.

## Ébauche d'un nouveau formulaire de demande d'évaluation initiale

Remplissez le formulaire de demande en accédant aux différentes sections au moyen de la bannière à gauche de l'écran.

2

Utilisez les boutons d'action suivants pour naviguer dans le formulaire :

Précédent ou Suivant Accéder aux sections précédentes ou aux sections suivantes.

SauvegarderEnregistrer votre document. Une fenêtre contextuelle apparaîtra pour confirmer que le documenta été enregistré.

ValiderValider votre document et relever tout champ incomplet. Une fenêtre contextuelle apparaîtra pour<br/>confirmer que la section a été validée.

Afficher/Imprimer Créer un PDF de la section, que vous pourrez consulter, sauvegarder et imprimer.

#### Important

Notez que eReviews n'a pas de fonction de sauvegarde automatique. Lorsque le site demeure **inactif pendant 60 minutes, toutes les données non enregistrées sont perdues**. Nous vous recommandons de cliquer sur le bouton « **Sauvegarder** » après avoir rempli chaque section. La demande sera sauvegardée sous l'onglet « Ébauches » dans votre Tableau de bord du chercheur.

## Joindre des fichiers à un formulaire de demande

1

Cliquez sur « Joindre fichier ». Une fenêtre contextuelle apparaîtra.

- 2 Cliquez sur « Choisir » pour accéder à vos fichiers et trouver le document que vous voulez joindre au formulaire.
- 3 Sélectionnez le document et cliquez sur « **Ouvrir** ». Vous serez redirigé vers la fenêtre contextuelle.

Joindre un fichier \*

Formats de fichiers : jpg, jpeg, ppt, pptx, xls, xlsx, doc, docx, rtf, pdf, zip.

Votre document figurera dans la fenêtre contextuelle. Cliquez sur « **Charger** ». Une fenêtre contextuelle confirmera que les fichiers ont été téléversés.

#### Ouvrir un document téléversé dans le formulaire

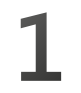

Allez au tableau dans lequel le document apparaît.

Cliquez sur le nom du fichier. Les PDF et les images devraient s'ouvrir par votre navigateur; les extensions Microsoft extensions docx devraient être téléchargées sur votre ordinateur pour que vous puissiez ouvrir les fichiers.

#### Retirer un fichier ayant été téléversé

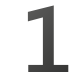

Allez au tableau où se trouve le fichier.

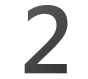

Cochez la case à gauche du nom du fichier joint.

#### Cliquez sur « Supprimer ».

## Soumettre un formulaire de demande initiale

- Cliquez sur « Valider » dans chaque section.
  - Un crochet vert apparaîtra à côté du nom de la section, sur la bannière à gauche de l'écran, indiquant que la section est validée.

#### Important

Une fois le formulaire rempli, vous devez valider chaque section avant de soumettre la demande.

- Les icones jaunes apparaîtront à côté du nom de la section, sur la bannière à gauche de l'écran, indiquant que la section est incomplète. Un message d'erreur indiquera les questions auxquelles vous devez répondre.
- Cliquez sur « Soumettre » dans la section « Soumettre pour évaluation ». Un courriel de confirmation sera envoyé au Chercheur après la soumission de la demande d'évaluation initiale. Un deuxième courriel de confirmation sera envoyé dès que la demande d'évaluation initiale est acceptée pour évaluation.

### Pour les étudiants qui soumettent une demande

- Remplissez la demande. Vous êtes le Chercheur principal (CP).
- Si ce n'est pas déjà fait, ajoutez le Superviseur à la demande.
- 3 Une fois le formulaire rempli, cliquez sur « Soumettre ». La demande sera verrouillée et envoyée à votre Superviseur pour approbation. Si le Superviseur juge la demande exacte et complète, elle sera envoyée au Bureau d'éthique pour triage. Si le Superviseur veut que vous apportiez des changements, la demande vous sera renvoyée.

# Répondre aux commentaires du CER

Lorsque le CER a terminé son évaluation, chacun des membres de l'équipe de recherche reçoit un courriel indiquant une des décisions suivantes : Approuvé, Révisions requises, Re-soumission requise ou Refus. Les commentaires du CER seront inclus dans le courriel, mais vous devrez formuler vos commentaires et modifier votre document dans le système eReviews (et non par courriel).

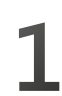

Sous l'onglet « Demandes soumises », allez au tableau « Action requise ».

- 2 Cliquez sur l'hyperlien « **Décision** » pour voir le document PDF contenant la décision détaillée.
- 3 Cliquez sur « **ID de la demande** » pour ouvrir le formulaire de demande non verrouillé.
- 4 Modifiez les informations en ajoutant, en supprimant ou en clarifiant le contenu dans le formulaire de demande d'évaluation initiale.
- 5 Cliquez sur « Enregistrer ». La demande sera sauvegardée sous l'onglet « Ébauches » dans votre Tableau de bord.

- Lorsque cela s'applique, téléchargez les documents modifiés. Assurez-vous de faire un suivi des modifications aux documents.
- Une fois que vous avez traité les items de la rétroaction, cliquez sur « **Valider** » dans chacune des sections modifiées.
- 8

6

Lorsque toutes les sections ont été validées, cliquez sur « **Soumettre** » dans la section « Soumettre pour évaluation ». Un courriel de confirmation sera envoyé au Chercheur une fois la demande soumise.

Si vous êtes un étudiant, votre superviseur recevra un courriel demandant d'approuver les changements avant qu'ils soient soumis pour évaluation.

# Évaluations continues

# Aperçu du projet

Cette page, accessible en cliquant sur le Numéro de dossier éthique, fournit de l'information générale sur le projet et permet d'accéder à toutes les informations reliées au projet, incluant l'historique.

| Sommaire : visionner la | Aperçu du projet: S-06-17-37      |                                     |                               |                             |                                 |                   |                          |
|-------------------------|-----------------------------------|-------------------------------------|-------------------------------|-----------------------------|---------------------------------|-------------------|--------------------------|
| date d'expiration du    |                                   | Résumé du projet                    |                               | Histori                     | que des demandes                |                   |                          |
| statut du projet etc    | Chercheur principal               | Stephanie , Pereira (Res            | searcher) Demand              | les soumises                | 4                               |                   |                          |
| statut du projet, etc.  | Date de création                  | 21-06-2017                          | Action                        | requise                     | 0                               |                   |                          |
| _                       | Niveau d'évaluation du projet ini | itial ACL                           | En at                         | ente d'une décision         | 0                               |                   |                          |
|                         | Date d'approbation initiale       | 29-06-2017                          | Appro                         | uvées                       | 4                               |                   |                          |
|                         | Statut du projet                  | Renouvellement partiel (            | (1) Refus                     | ées                         | 0                               |                   |                          |
|                         | Date d'expiration du certificat   | 22-06-2019                          | Ébauch                        | es (non-soumises)           | 0                               |                   |                          |
|                         | Dernière version approuvée du     | projet Visionner                    |                               |                             |                                 |                   |                          |
|                         | Mise-à-jour par                   | MOD1-37                             |                               | Créer une nouvelle demande  |                                 |                   | Cliquez sur le bouton    |
| Le certificat le plus   | Date de la dernière mise-a-jour   | 29-06-2017 12:07:02                 |                               |                             |                                 |                   |                          |
| récent peut être        | Certificat le plus récent         | Visionner                           |                               | Rapport d'in                | nprévus/évènements indésirables |                   | approprie pour creer     |
| táláchargá an format    |                                   |                                     |                               |                             | Rapport annuel/final            |                   | les formulaires de suivi |
|                         |                                   | Modification                        |                               |                             |                                 |                   |                          |
| PDF.                    |                                   |                                     |                               |                             |                                 |                   |                          |
|                         | Demandes soumises                 | Ébauches Historique du              | projet                        |                             |                                 |                   | ADV, ANN).               |
|                         |                                   |                                     |                               | Exp                         | orter cette liste vers : Excel  | Afficher/Imprimer |                          |
|                         |                                   |                                     | Action requise                |                             |                                 |                   |                          |
|                         |                                   |                                     |                               |                             |                                 |                   |                          |
|                         |                                   |                                     | En attente d'une d            | écision                     |                                 |                   |                          |
|                         |                                   |                                     |                               |                             |                                 |                   |                          |
|                         |                                   |                                     | Approuvées                    |                             |                                 | -                 |                          |
| _                       | ID de la demande 🗢                | Type de demande ¢                   | Dernière date de soumission ≎ | Décision 0                  | Date de la décision *           | Historiquey       |                          |
|                         | ADV1-37 Rap                       | oport d'événement grave indésirable | 29-06-2017                    | Aucune autre action requise | 29-06-2017                      | Visionner         |                          |

#### Important

Pour accéder aux formulaires de suivi (Demande de modification (MOD), Renouvellement/Fermeture de projet (ANN) et Rapport d'imprévus/événements indésirables (ADV)), vous devez cliquer sur le Numéro de dossier et aller à la page « Aperçu du projet ».

# Consulter la dernière version du projet

### Projet aprouvé

- À partir de votre « Tableau de bord », allez au tableau « Approuvé » sous l'onglet « Projets en cours ».
  - Cliquez sur l'hyperlien « **Numéro de dossier** » du projet que vous voulez consulter.
- 3

Dans la boîte « Résumé du projet », cliquez sur « **Afficher** » la « Dernière version du projet ». Une version PDF du dernier document approuvé s'ouvrira. Note : Les documents joints sont accessibles au moyen d'un hyperlien intégré dans la version PDF.

## Projet archivé

- Dans votre « Tableau de bord », allez sous l'onglet « Projets archivés ».
- Cliquez sur l'hyperlien « **Numéro de dossier** » du projet que vous voulez consulter.
- Dans la boîte « Résumé du projet », cliquez sur « Afficher » la « Dernière version du projet ». Une version PDF du dernier document approuvé s'ouvrira. Note : Les documents joints sont accessibles au moyen d'un hyperlien intégré dans la version PDF.

# - **N.B**.

Les projets archivés étant fermés, il est impossible de soumettre de Demandes continues (modification, renouvellement) pour ces derniers.

# Consulter un Certificat d'approbation éthique

## Projet approuvé

3

- Dans votre Tableau de bord, allez dans le tableau « Approuvé » sous l'onglet « Projets en cours ».
- 2 Cliquez sur l'hyperlien du « **Numéro de dossier** » du projet dont vous voulez consulter le certificat.
  - Dans la boîte « Résumé du projet », cliquez sur « **Afficher** » le « Certificat le plus récent ». Une version PDF du certificat le plus récent s'ouvrira.

## Projet archivé

- Dans votre Tableau de bord, allez sous l'onglet « Projets archivés ».
- Cliquez sur l'hyperlien du « **Numéro de dossier** » du projet dont vous voulez consulter le certificat.
- Dans la boîte « Résumé du projet », cliquez sur
   « Afficher » le « Certificat le plus récent ». Une
   version PDF du certificat le plus récent s'ouvrira.

# Soumettre une Demande de modification

Si vous voulez modifier un aspect de votre projet après qu'il a été approuvé, par exemple la méthodologie de recrutement ou les documents de consentement, vous devez soumettre une Demande de modification pour que la modification en question soit évaluée et approuvée par le CER.

8

- 1
- Dans votre Tableau de bord, allez au tableau « Approuvé » sous l'onglet « Projets en cours ».
- Cliquez sur le « Numéro de dossier » du projet que vous voulez modifier. La page « Aperçu du projet » s'ouvrira.
  - Cliquez sur « **Modification** », dans la section « Créer une nouvelle demande ».
- 4

Dans la section « Aperçu des modifications », fournissez un résumé détaillé des modifications demandées accompagnées d'une justification. Note : Les sections subséquentes de la demande de modification contiennent les renseignements à jour sur le projet.

# N.B

Une fois vos modifications approuvées, ces sections seront intégrées dans la « Dernière version approuvée du projet ».

- Aux sections appropriées, expliquez les modifications demandées. Considérez les répercussions sur les autres sections (p. ex. un changement au bassin de participants pourrait se répercuter sur les processus de recrutement et de consentement).
   Note : Vous pourrez consulter les versions antérieures de vos documents, mais sans suivi des modifications.
- Cliquez sur « **Sauvegarder** ». La demande sera sauvegardée sous l'onglet « Ébauches » dans votre Tableau de bord.
  - « Valider » chacune des sections modifiées.
  - Cliquez sur « Soumettre » dans la section « Soumettre pour examen ». Un courriel de confirmation sera envoyé au Chercheur après cette étape.
    \*Si vous êtes un étudiant, votre superviseur recevra un courriel demandant son approbation des changements avant leur soumission.

## Renouveler ou fermer une demande

L'approbation éthique est valide pour une période d'un an. Il y a une limite de quatre renouvellements par projet. Après cette limite, le projet sera évalué à nouveau par le CER.

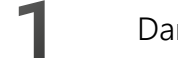

5

Dans votre Tableau de bord, allez au tableau « Approuvé » dans « Projets en cours ».

- Cliquez sur l'hyperlien du « Numéro de dossier » du projet que vous voulez renouveler ou fermer.
   La page « Aperçu du projet » s'ouvrira.
- Bans la section « Créer une nouvelle demande », cliquez sur « Renouvellement/Fermeture de projet ».
- 4 Complétez le formulaire en remplissant tous les champs requis et cliquez sur « Sauvegarder ». La demande sera sauvegardée sous l'onglet « Ébauches » dans votre Tableau de bord.
  - Cliquez sur « Soumettre ». Un courriel de confirmation sera envoyé au Chercheur une fois que la demande aura été soumise.

# Signaler un imprévu ou un événement indésirable

1

- Dans votre Tableau de bord, allez au tableau « Approuvé » sous l'onglet « Projets en cours ».
- 2 Cliquez sur l'hyperlien « Numéro de dossier » du projet pour lequel vous voulez signaler un imprévu ou un événement indésirable. La page « Aperçu du projet » apparaîtra.
- Bans la section « Créer une nouvelle demande », cliquez sur « Rapport d'imprévus/événements indésirables ».
- Remplissez tous les champs requis du formulaire et cliquez sur « Sauvegarder ».
   La demande sera alors sauvegardée sous l'onglet « Ébauches » sur la page d'accueil de votre portail du chercheur.
  - Cliquez sur « **Soumettre** ». Un courriel de confirmation sera envoyé au Chercheur une fois que la demande aura été soumise.

# Annexes

# Définitions des termes et des acronymes

- Projet : Le projet de recherche en son entier et tout document qui y est relié.
- **Demande** : Tous les formulaires et les rapports sont soumis dans eReviews via une Demande. Une Demande est générée à chaque fois qu'un chercheur complète un formulaire de demande, soit pour évaluation initiale (la première fois qu'un projet est soumis au CÉR) ou continue (Demande soumise suite à l'approbation du projet), p.ex. Demande de modification, Demande de renouvellement/fermeture de projet, etc..

Par exemple, vous complétez et soumettez un formulaire de Demande Standard ou pour Utilisation secondaire de données afin que votre projet puisse être évalué par le CÉR. Ceci crée une demande initiale. Une fois que votre projet est approuvé il est possible que vous vouliez faire des changements, p.ex. à la méthode ou à vos documents. Afin de ce faire, vous devez compléter et soumettre un formulaire de modification, ce qui crée une Demande de modification (d'autres demandes incluent le renouvellement ou la fermeture du projet, ainsi que les rapports d'imprévus). Chaque demande est identifiée par un numéro unique, l'ID de la demande (ex. REG-579, MOD1-485, ANN4-622, ADV1-476).

- Formulaire de demande : Tout type de formulaire qui est complété et soumis pour évaluation.
- Utilisation secondaire de données : On entend par utilisation secondaire « l'utilisation, dans des travaux de recherche, de renseignements ou de matériel biologique humain recueillis à l'origine dans un but autre que celui du projet de recherche en question ». Veuillez consulter à ce sujet les articles 2.2 et 2.4 de l'ETPC 2. En cas de doute sur le niveau de risque, consultez le Bureau d'éthique.
- Type de demande :
  - o Demande standard (REG)
  - o Utilisation secondaire de données (SEC)
  - o Projet approuvé au préalable par un autre CÉR (OTH)
  - o Modification (MOD)

- o Rapport annuel/final (ANN)
- o Rapport d'imprévus/événements indésirables (ADV)

# Glossaire

Les colonnes ci-dessous apparaissent dans les diverses tables à l'intérieur du Tableau de bord du chercheur. Elles apparaissent ci-dessous en ordre alphabétique, avec une courte description.

| NOM DE LA COLONNE                          | DESCRIPTION                                                                                                    |
|--------------------------------------------|----------------------------------------------------------------------------------------------------|
| # de demandes avec<br>action(s) requise(s) | Indique qu'une demande doit être révisée par le chercheur et soumise au personnel du Bureau d'éthique.<br>Noter qu'un projet peut être approuvé (demande initiale) et qu'il y ait une Demande pour évaluation<br>continue (ex. modification, rapport) qui nécessite des révisions. |
| # de demandes sous<br>évaluation           | Indique toute demande qui est en cours d'évaluation par le CÉR. Noter qu'un projet peut être approuvé<br>(demande initiale) et qu'il y ait une demande pour évaluation continue (ex. modification, rapport) qui est en<br>train d'être évaluée.                                    |
| Action requise par                         | Indique que le chercheur doit compléter une action quelconque avant une date donnée.                                                                                                    |
| Autres demandes en cours                   | Indique s'il y a d'autres demandes qui sont en cours (autre que la demande actuelle) lorsqu'une demande<br>est soumise (ex. un chercheur soumet une demande de modification après avoir soumis un rapport annuel;<br>il y a donc deux demandes ouvertes).                          |
| Chercheur principal                        | Indique le nom du chercheur principal pour le projet.                                                                                                    |
| Date d'expiration du certificat            | Indique la date d'expiration du certificat éthique. Tous les certificats doivent être renouvelés annuellement<br>afin que le projet continue; le projet doit être fermé s'il est complété.                                                                                         |
| Date de création                           | Indique la date à laquelle la demande a été créée.                                                                                                    |
| Date de décision                           | Indique la date à laquelle la décision a été envoyée au chercheur.                                                                                                    |
| Date de la dernière<br>soumission          | Indique la date la plus récente à laquelle une demande (ex. demande initiale, modification, rapport) a été soumise pour évaluation.                                                                                                    |

#### NOM DE LA COLONNE DESCRIPTION

| Décision             | Indique la décision suiv<br>décision apparaîtra lor                                                                   | vant une évaluation initiale de la Demande. Un document PDF décrivant en détail la<br>sque vous cliquez sur l'hyperlien de la décision.                                                                                                    |
|----------------------|----------------------------------------------------------------------------------------------------|----------------------------------------------------------------------------------------------------|
|                      | Approuvé                                                                                                    | Le projet est approuvé et un certificat d'éthique est envoyé au chercheur.                                                                                                    |
|                      | Approbation partielle                                                                                                 | Le projet a reçu une approbation partielle (le recrutement et la collecte de données peut débuter pour cet aspect du projet). L'autre partie requière soit une évaluation additionnelle ou des documents additionnels doivent être soumis.                                                                                            |
|                      | Incomplet                                                                                                    | Il manque des informations à la demande et le Bureau d'éthique a déterminé que<br>celle-ci est incomplète. Le chercheur doit soumettre une Demande révisée.                                                                                                    |
|                      | Permissions/approbati                                                                                                 | ions supplémentaires requises                                                                                                    |
|                      |                                                                                                    | Des permissions ou approbations supplémentaires doivent être soumises au Bureau d'éthique avant que le certificat d'approbation éthique soit délivré.                                                                                                    |
|                      | Refusé                                                                                                    | L'approbation éthique du projet est refusée à la suite de l'évaluation par le CER en<br>comité plénier.                                                                                                    |
|                      | Resoumission requise                                                                                                  | Le projet comporte des problèmes éthiques majeurs ou le CER juge que le dossier<br>est incomplet. Le projet doit être révisé et soumis à nouveau.                                                                                                    |
|                      | <i>Révisions requises</i>                                                                                             | Quelques clarifications et révisions doivent être apportées au projet. Le CER enverra<br>une rétroaction écrite dans laquelle il indique ses préoccupations au chercheur.<br>L'approbation éthique sera accordée et un certificat émis dès que les réponses aux<br>questions et commentaires du CER auront été jugées satisfaisantes. |
| Dernière mise à jour | Indique la date la plus                                                                                               | récente à laquelle la demande a été modifiée et sauvegardée.                                                                                                    |
| ID de la demande     | Un code qui est généro<br>soumise (ex. REG-1).<br>En cliquant sur l'ID de<br>N.B. : si une demande<br>de le modifier. | é automatiquement par le système; inclue une abréviation du type de demande<br>la demande, vous pouvez accéder au formulaire de demande.<br>est en cours d'évaluation, vous pourrez voir le formulaire mais il ne sera pas possible                                                                                                   |

| NOM DE LA COLONNE            | DESCRIPTION                                                                                                    |                                                                                                    |  |  |  |  |
|------------------------------|----------------------------------------------------------------------------------------------------|----------------------------------------------------------------------------------------------------|--|--|--|--|
| Mon rôle                     | Indique votre rôle pour un projet donné.                                                                                                    |                                                                                                    |  |  |  |  |
| Numéro de dossier<br>éthique | Numéro spécifique au projet.<br>En cliquant sur le Numéro de dossier, vous êtes dirigé à la page « Aperçu de projet ».<br>Un numéro de demande temporaire (ex. Z-ZZ-ZZ-####) est généré automatiquement par le système dès<br>qu'une demande initiale est créée. Le numéro de dossier officiel (ex. 02-15-12-0001) est créé une fois que la<br>Demande est soumise et acceptée pour évaluation. |                                                                                                    |  |  |  |  |
| Personnel du BEIR assigné    | Indique quel membr                                                                                                    | e du personnel au BEIR est assigné au dossier.                                                                                                    |  |  |  |  |
| Date de début de l'éval.     | Indique la date à laquelle le triage a été complété et quand la Demande a été acceptée pour évaluation.                                                                                                    |                                                                                                    |  |  |  |  |
| Statut de la demande         | Indique le statut d'un<br>Action requise<br>Approuvé<br>Sous évaluation<br>En Triage<br>Refusé                                                                                                    | ne Demande à un temps donné.<br>La demande doit être révisée par le chercheur et resoumise, selon la décision qui est<br>envoyée au chercheur.<br>La demande est approuvée.<br>Le CER complète présentement son évaluation de la demande.<br>La demande est en train de se faire trier.<br>La demande est refuse (des raisons seront fournies)                                                                                                    |  |  |  |  |
| Statut du projet             | Indique le statut du p<br><i>Action requise</i><br><i>Approuvé</i><br><i>Approb. Partielle</i><br><i>Sous évaluation</i><br><i>En Triage</i>                                                                                                    | projet en son entier à un temps donné.<br>Le projet doit être révisée par le chercheur et resoumise, selon la décision qui est<br>envoyée au chercheur.<br>Le projet est approuvé et un certificat d'éthique est envoyé au chercheur.<br>Le projet a reçu une approbation partielle (le recrutement et la collecte de données<br>peut débuter pour cet aspect du projet). L'autre partie requière une évaluation ou des<br>documents additionnels.<br>Le CER complète présentement son évaluation du projet.<br>La demande pour le projet est en train de se faire trier. |  |  |  |  |

| NOM DE LA COLONNE     | DESCRIPTION                                                                                                    |  |  |  |  |
|-----------------------|----------------------------------------------------------------------------------------------------|--|--|--|--|
| Date de soumission    | ndique le moment auquel la Demande a été soumise pour évaluation.                                                                                                    |  |  |  |  |
| Supprimer la demande  | ermet au chercheur de supprimer une ébauche.                                                                                                    |  |  |  |  |
| Titre du projet       | e titre qui est donné au projet par le chercheur.                                                                                                    |  |  |  |  |
| Type de demande       | A trait au type de Demande soumise par le chercheur.MOD3-####Demande de modification (le 3 indique que ceci est la 3e demande de modification).OTH-####Type de demande pour un projet approuvé au préalable par un autre CER.REG-####Demande pour un projet standard (risque minimal, comité plénier ou accéléré)SEC-####Demande pour utilisation secondaire de données.ANN-###Demande pour le renouvellement d'approbation ou la fermeture d'un projet.ADV-####Demande pour rapporter un événement imprévu ou indésirable |  |  |  |  |
| Version de la demande | Liste des différentes versions d'une demande suite à la décision du CÉR (ex. REG-1, MOD-2).                                                                                                    |  |  |  |  |